## WEB出願(共通事項)

WEB出願サイトでは出願内容などの確認、受験票の出力やその他必要書類のダウンロードなどが行えます。 24時間、スマートフォン、タブレット、パソコンから出願受付、入学検定料のカード決済、コンビニ決済等が可能です。

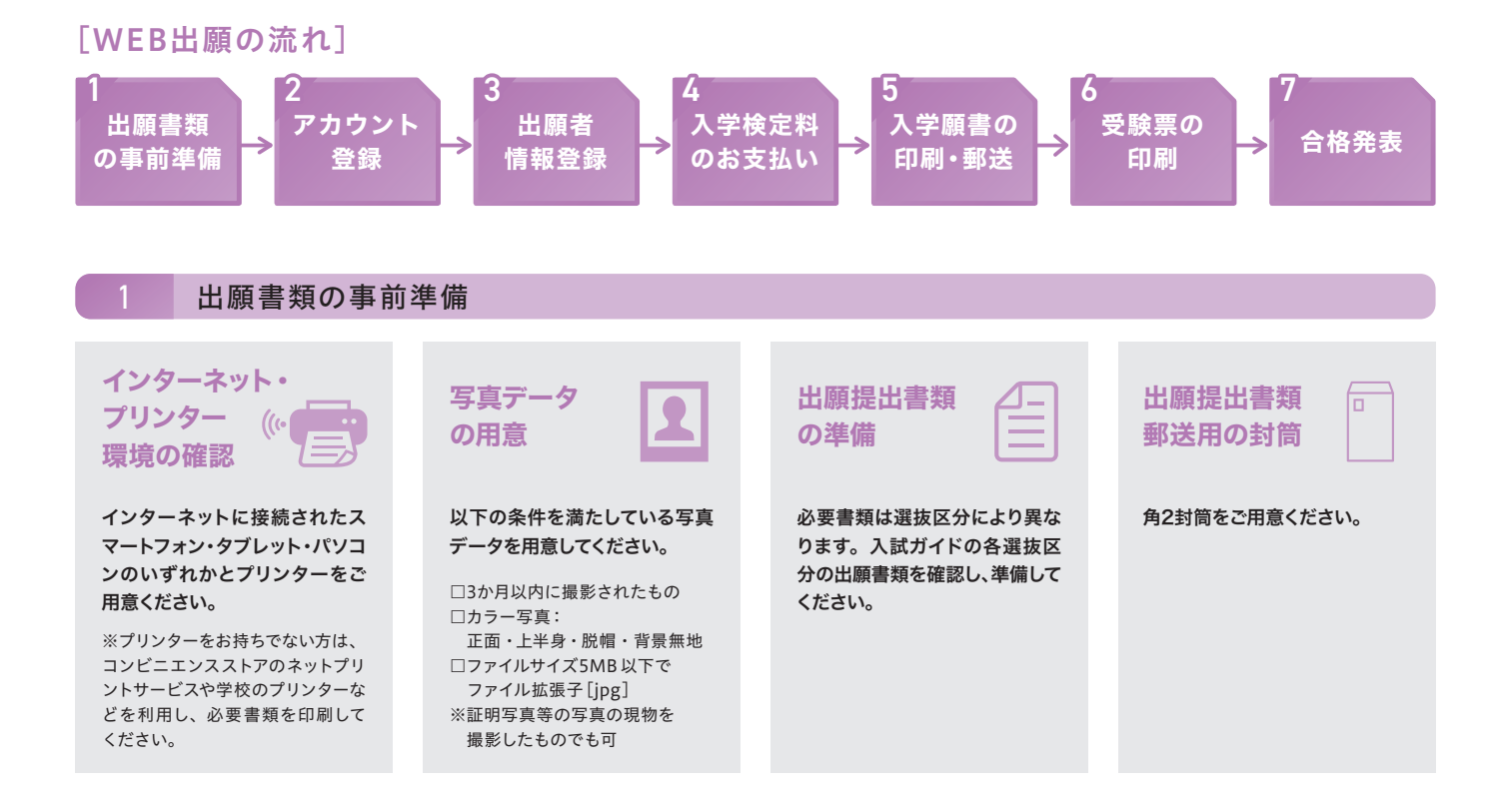

## 2 アカウント登録 マイページ

WEB出願にはアカウント登録が必須です。※6月1日からアカウント登録が可能です。

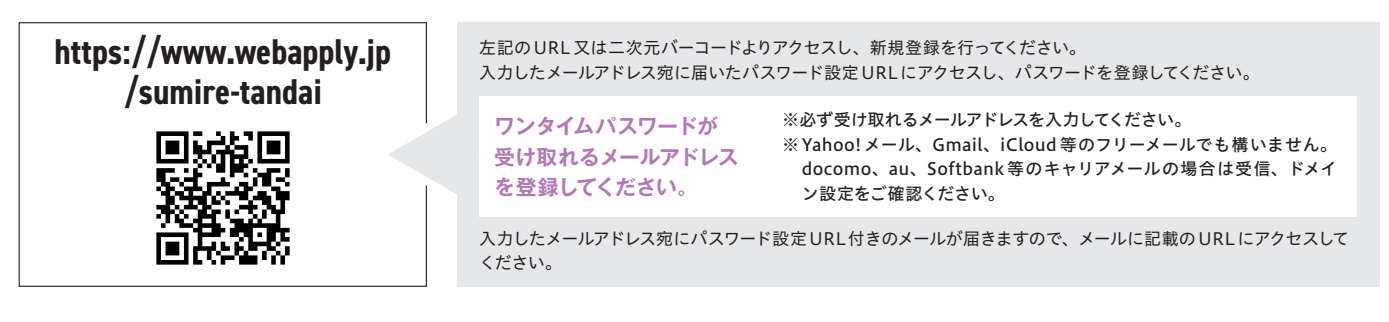

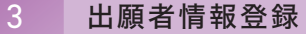

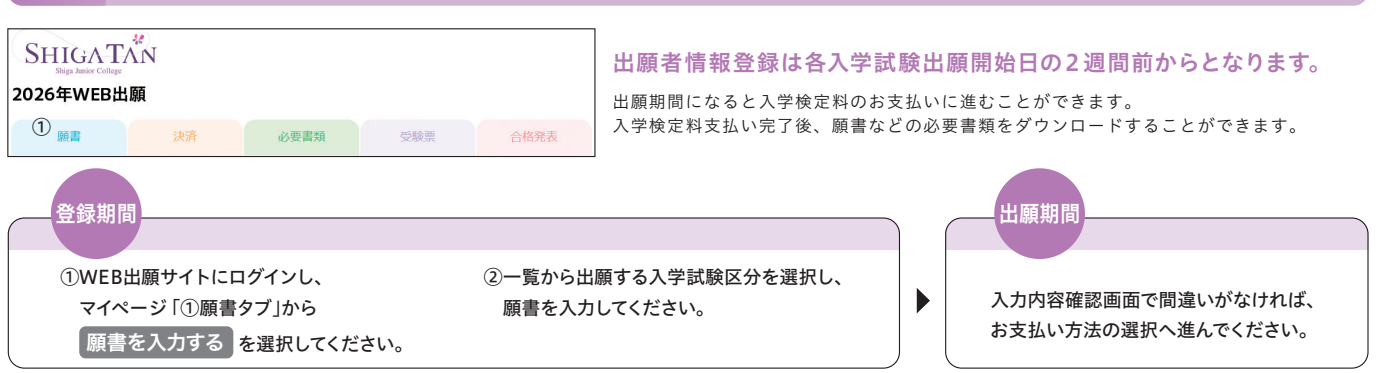